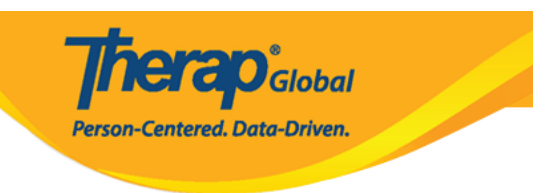

# Pagdagdag ng Individual- Pag-Admit at Pag-Enroll sa Program

Ang mga users na may **IDF Admin** Administrative Role ang makaka pagdagdag ng mga individual sa Therap system. Ang mga users na may **IDF Admin** Administrative Role o **Individual Admit/Discharge** caseload-based role ang makakapag-admit ng mga individual sa system.

# Pagdagdag ng Individual sa Therap System

Para makapagdagdag ng individual/students sa Therap system, ang user ay dapat pumunta sa **Admin** tab (nasa Dashboard) pagkatapos ay pumunta sa **Care** section.

1. Sa Admin tab, i-click ang **New** link sa hilera ng **Individual Intake** sa ilalim ng **Care** section.

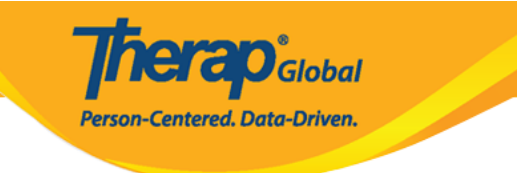

| To Do             |                         | General                                                                                                    |
|-------------------|-------------------------|----------------------------------------------------------------------------------------------------|
| Individual        | Provider                | Preferences   Password Policy                                                                                                    |
| Health            |                         | Archive Preterence                                                                                                    |
| Agency            | User                    | New   List   Import from Excel  <br>Search Imported Excel   Titles   New Title  <br>Assign External System ID  <br>Two Factor Authentication   Self Password Reset |
| Billing           | Physician Information   | List   Physician List                                                                                                    |
| Admin             | User Privileges         | Manage   Archive   Legacy Archive Upto Jul 2011                                                                                                    |
| Agency<br>Reports | Aslada Roha             | Care                                                                                                    |
| Individual        | Individual Demographics | List   Search   Custom Fields                                                                                                    |
| Home Page         | Individual Intake       | New   Pending Admission Notes  <br>Import from Excel                                                                                                    |
| Settings          | Enrollment              | By Program   By Individual   Import from Excel                                                                                                    |
|                   | Contact                 | New   List   Import from Excel                                                                                                    |

Bubukas ang **Individual Demographic Form (IDF)**. Isang paalala na ang **Individual Data form (IDF)** ay nabago at naging **Individual Demographic Form (IDF)** nabago din patin ang interface nito.

Ang **Individual Demographic Form (IDF)** ay may mga iba't-ibang fields na kinabibilangan ng mga sumusunod: individual's basic demographic information, individual's Photo, oversight information, residential address at mailing address. Ang bawat section ng IDF ay may sariling page. Maaaring magnavigate ang mga Users sa bawat IDF section sa pamamagitan ng pag-click sa mga link na makikita sa ibaba ng form. Maaaring i-update ang mga information sa IDF depende sa pangangailangan ng inyong ahensya.

Therap Global Person-Centered. Data-Driven.

#### Individual Demographic Form (IDF) New 6

| Photo 1                 | Add Image              |       |           | Photo 1 Date                   | MM/DD/YYYY        | <b></b> |
|-------------------------|------------------------|-------|-----------|--------------------------------|-------------------|---------|
| Title                   | - Please Select -      | •     |           | Gender                         | - Please Select - | -       |
| * First Name            |                        |       |           | * Last Name                    |                   |         |
| Middle Name             |                        |       |           | Suffix                         |                   |         |
| Birth Date              | MM/DD/YYYY             |       |           | Goes By                        |                   |         |
| SSN                     |                        |       |           | Medicaid Number                |                   |         |
|                         | xxx-xx-xxxx / xxxxxxxx |       |           |                                |                   |         |
| E-mail                  |                        |       |           | Phone Number                   |                   |         |
| Race                    | - Please Select -      | •     |           | Ethnicity / Hispanic<br>Origin | - Please Select - | -       |
| Class Membership        | - Please Select -      | •     |           |                                |                   |         |
| Residential Address     |                        |       |           |                                |                   |         |
| Residential Program /   | - Please Select -      | •     |           |                                |                   |         |
| Attention or in care of |                        |       |           |                                |                   |         |
| Address                 |                        |       |           |                                |                   |         |
|                         | Street 1               |       |           | Street 2                       |                   |         |
|                         |                        | State | ~         |                                | Country -         |         |
|                         | City                   | State |           | Zip Code                       | Country           |         |
| Location                | •                      |       |           |                                |                   |         |
| Primary Phone           |                        |       |           | Secondary Phone                |                   |         |
| Additional Phone        |                        |       |           |                                |                   |         |
| Mailing Address         |                        |       |           |                                |                   |         |
| Attention or in care of |                        |       | □ Same as | s Residence Address            |                   |         |
| Address                 |                        |       |           |                                |                   |         |
|                         | Street 1               |       |           | Street 2                       |                   |         |
|                         |                        | State | ~         |                                | Country -         |         |
|                         | City                   | State |           | Zip Code                       | Country           |         |
| Primary Phone           |                        |       |           | Secondary Phone                |                   |         |
| Additional Phone        |                        |       |           |                                |                   |         |
|                         |                        |       |           |                                |                   |         |
|                         |                        |       |           |                                |                   |         |

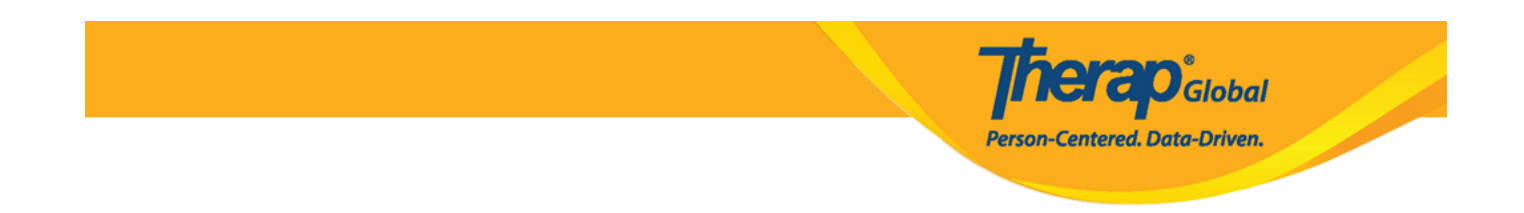

### 2. I-type ang First Name at Last Name ng individual.

| Individual Demog | raphic Form (IDF) New 3 | )            |                   |  |
|------------------|-------------------------|--------------|-------------------|--|
| Photo 1          | Add Image               | Photo 1 Date | MM/DD/YYYY        |  |
| Title            | - Please Select -       | Gender       | - Please Select - |  |
| * First Name     | Isaac                   | * Last Name  | Patrick           |  |
| Middle Name      |                         | Suffix       |                   |  |
| Birth Date       | MM/DD/YYYY              | Goes By      |                   |  |

### Paalala:

- Photo 1 & Photo 1 Date fields are optional. If you want to add a photo, click on the 'Add Image' to add the photo of the individual. You may also add the date that you uploaded the photo if you would like to.
- Ang Title at Gender ay mga opsyonal na fields; para makapili i-click ang 'Please Select' sa bawat field. Sapagpili ng gender o kasarian ng individual ito ay lalabas na sa mga susunod na reports.
- Ang Middle name at Suffix ay opsyonal lamang at hindi kinakailangan.

3. Piliin ang **Birth Date** ng individual. Ang Birth Date ay opsyonal lamang, ngunit minumungkahi na ito ay lagyan upang mas mapabuti ang kalidad ng impormasyon ng individual, ito ay lalabas sa anumang report na nais iprint.

| Individual Demo | araphic Form (IDF) ad    | mitted <b>f</b> |            | T-Notes |
|-----------------|--------------------------|-----------------|------------|---------|
| Photo 1         |                          | Photo 1 Date    | 07/01/2020 |         |
| Title           | Mr                       | Gender          | Male -     |         |
| * First Name    | Isaac                    | * Last Name     | Patrick    |         |
| Middle Name     |                          | Suffix          |            |         |
| Birth Date      | 02/07/2010               | Goes By         |            |         |
| SSN             |                          | Medicaid Number |            |         |
|                 | xxx-xx-xxxxx / xxxxxxxxx |                 |            |         |

**herap** Global

Person-Centered. Data-Driven.

**Paalala:** Ang format ng calendar ay Month/Date/Year (Buwan/Araw/Taon). Maraming bansa ang hindi ganito ang format. Ang mga users ay maaaring i-type ang Month/Date/Year para sa araw ng kapanganakan o maaari din i-click ang calendar icon at hanapin ang tamang petsa (katulad ng makikita sa larawan sa ibaba).

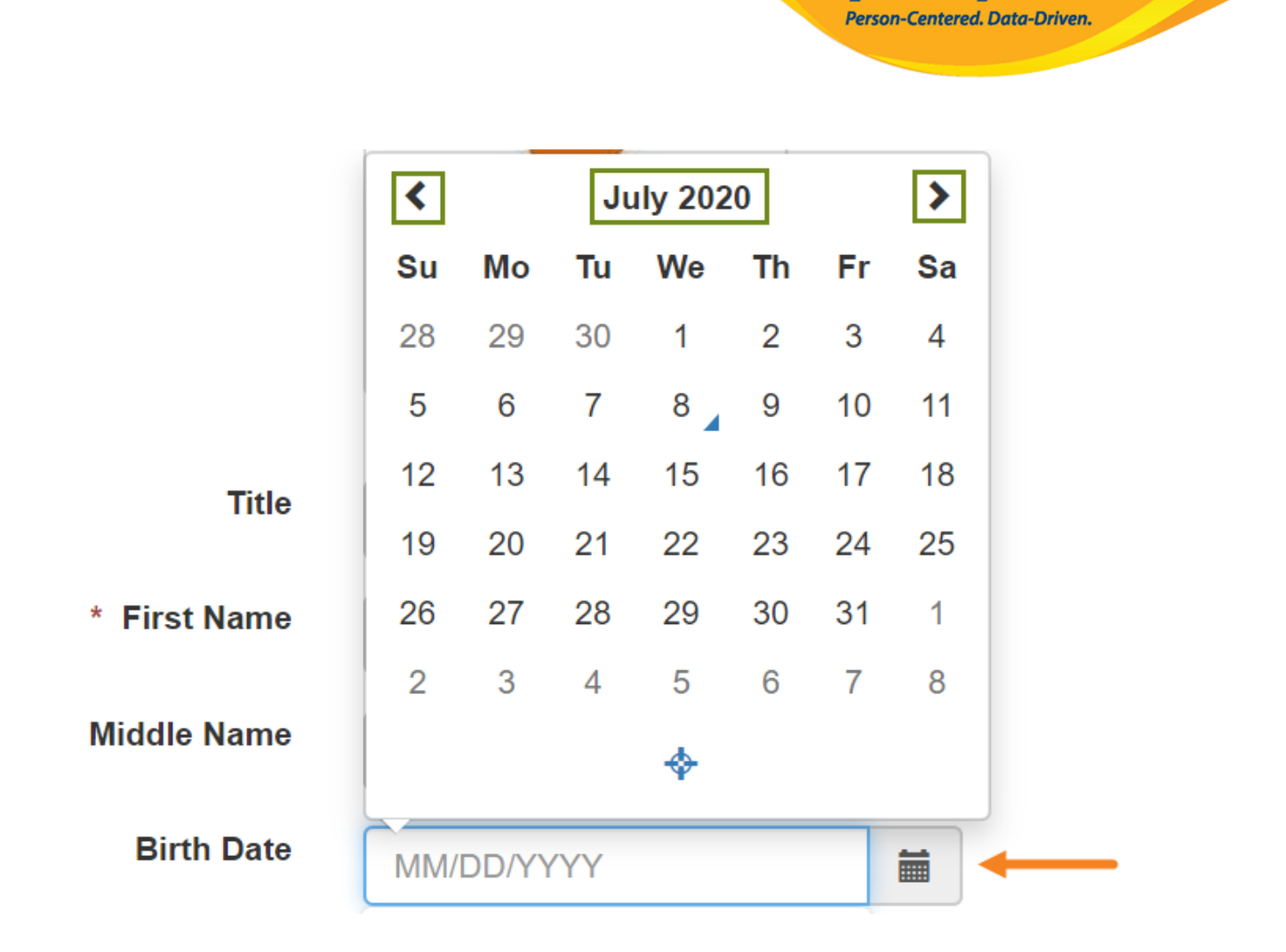

Global

### Paalala:

- Ang "Goes By" ay opsyonal lamang, maaari itong lagyan kung nais. Maaari din ilagay dito ang nickname o anumang nais itawag sa individual.
- Hindi na kailangan punan ang **SSN** at **Medicaid Number** ito ay para sa US lamang.
- Email and Phone Numbers ay mga opsyanal na fields lamang; maaari rin ilagay kung nais.
- Ang Race, Ethnicity/Hispanic Origin at Class Memberships ay mga opsyonal na fields lamang.

|                  |                        |   | <b>Th</b><br>Person-           | Centered. Data-Driven. |
|------------------|------------------------|---|--------------------------------|------------------------|
| Birth Date       | 02/07/2010             | Ħ | Goes By                        | Mugisa                 |
| SSN              |                        |   | Medicaid Number                |                        |
|                  | xxx-xx-xxxx / xxxxxxxx |   |                                |                        |
| E-mail           | patrick@demomail.com   |   | Phone Number                   | 001122001122           |
| Race             | - Please Select -      | • | Ethnicity / Hispanic<br>Origin | - Please Select -      |
| Class Membership | - Please Select -      | • | origin                         |                        |

• Ang mga fields na **Residential Address** at **Mailing Address** sections ay opsyonal lamang. Maaari rin na ito ay ilagay kung ito ay nais ng inyong ahensya.

**Therap**Global Person-Centered. Data-Driven.

| Residential Program /<br>Site Address                        | - Please Select -                                          |       |           |                                                     |                     |
|--------------------------------------------------------------|------------------------------------------------------------|-------|-----------|-----------------------------------------------------|---------------------|
| Residential Program /<br>Site Address                        | - Please Select -                                          |       |           |                                                     |                     |
| Attention or in care of                                      |                                                            | •     |           |                                                     |                     |
| Auchuon of in cure of                                        | Simon Solomon                                              |       |           |                                                     |                     |
| Address                                                      | Plot XYZ, Muwafu Curve,                                    |       |           |                                                     |                     |
|                                                              | Street 1                                                   |       |           | Street 2                                            |                     |
|                                                              | Kampla                                                     | State | ~         |                                                     | Uganda              |
|                                                              | City                                                       | State |           | Zip Code                                            | Country             |
| Location                                                     | •                                                          |       |           |                                                     |                     |
| Primary Phone                                                |                                                            |       |           | Secondary Phone                                     |                     |
| Additional Phone                                             |                                                            |       |           |                                                     |                     |
| Additional Thomas                                            |                                                            |       |           |                                                     |                     |
| ailing Address                                               |                                                            |       |           |                                                     |                     |
| Address                                                      | Simon Solomon                                              |       | ✓ Same as | Residence Address                                   |                     |
| Address<br>Attention or in care of<br>Address                | Simon Solomon Plot XYZ, Muwafu Curve,                      |       | ✓ Same as | Residence Address                                   |                     |
| Attention or in care of<br>Address                           | Simon Solomon<br>Plot XYZ, Muwafu Curve,<br>Street 1       |       | Same as   | Residence Address                                   |                     |
| Attention or in care of<br>Address                           | Simon Solomon Plot XYZ, Muwafu Curve, Street 1 Kampla      | State | Same as   | Residence Address                                   | Uganda              |
| Attention or in care of<br>Address                           | Simon Solomon Plot XYZ, Muwafu Curve, Street 1 Kampla City | State | Same as   | Residence Address                                   | Uganda •<br>Country |
| ailing Address Attention or in care of Address Primary Phone | Simon Solomon Plot XYZ, Muwafu Curve, Street 1 Kampla City | State | V Same as | Residence Address Street 2 Jip Code Secondary Phone | Uganda -<br>Country |

4. Matapos ilagay ang mga nais na impormasyon, i-click ang **Save** na button sa ibaba ng page.

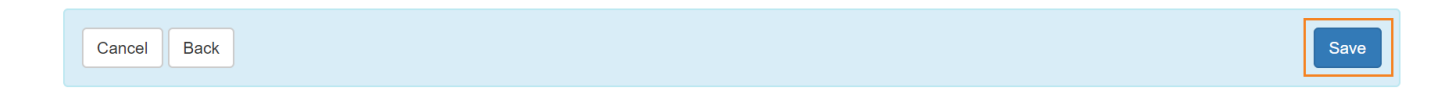

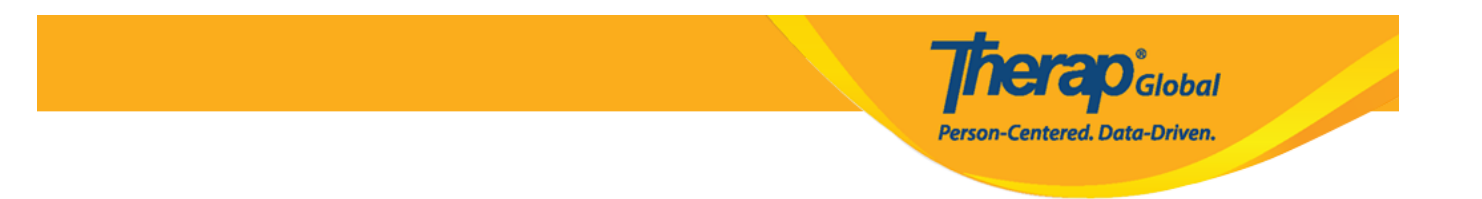

Matapos masave, may makikitang mensahe na patunay na na-isave na. Sa ilalim ng mensaheng ito makikita ang link na magbubukas sa IDF at links upang buksan ang form sa PDF format.

|                     | The form IDF-SQANY-J994N9ZK27GAY has been successfully saved |
|---------------------|--------------------------------------------------------------|
|                     |                                                              |
| Back to Form        |                                                              |
|                     |                                                              |
| PDF & Printable     |                                                              |
| Display PDF         |                                                              |
| Emergency Data Form |                                                              |
|                     |                                                              |

5. I-click ang link ng **Form** upang buksan ang Individual Demographic Form.

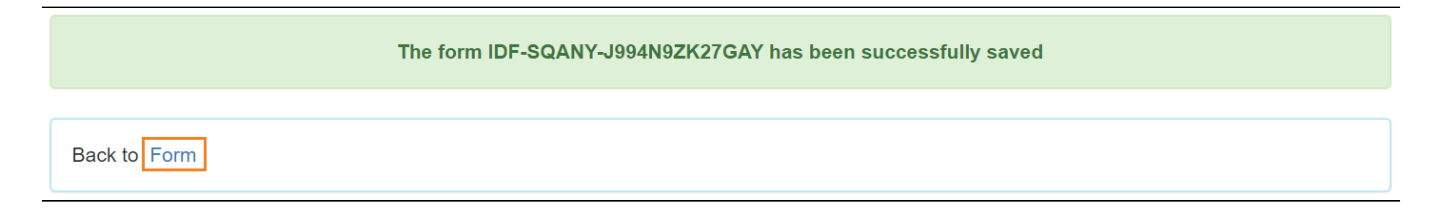

# Ang Individual Demographic Form (IDF) ay nasa Pending Admission status.

| Individual Demographic Form (IDF) Pending Admission 🖲 |               |  |  |  |
|-------------------------------------------------------|---------------|--|--|--|
| Individual                                            | Isaac Patrick |  |  |  |

# Pag-admit sa Individual sa Therap System

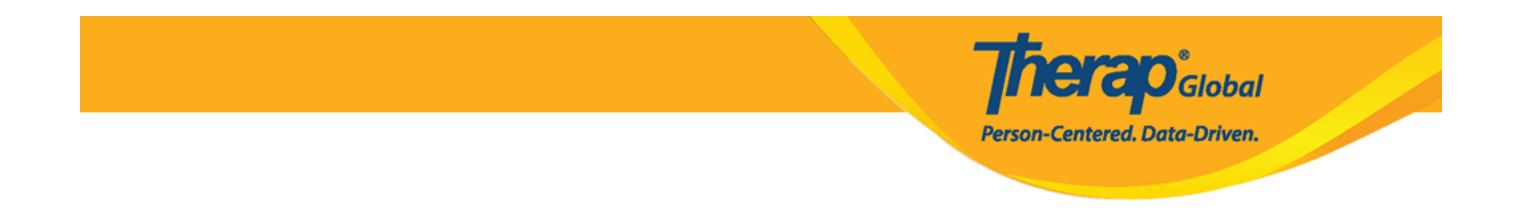

1. Pumunta sa pinakababa ng **IDF** form at i-click ang **Admit** button.

| Cancel Back         |                     | De              | elete Mark as Deceased Withdraw Admit Edit |
|---------------------|---------------------|-----------------|--------------------------------------------|
| Advance Directives  | Allergy Profile     | Assessment List | Attached Files                             |
| Case Status         | Consent List        | Contact List    | Custom Fields                              |
| Diagnosis List      | Individual Details  | Insurance       | Pending Admission Notes                    |
| Program Enrollments | Shared Contact List | Team Members    |                                            |

2. Sa susunod na page, piliin ang **Admission Date** kung kailan natanggap o tinanggap ang individual.

| Admit Individual Pending Admission 🖲 |            |  |      |  |
|--------------------------------------|------------|--|------|--|
| Individual Isaac Patrick             |            |  |      |  |
| * Admission Date                     | 01/01/2019 |  |      |  |
| Cancel Back                          |            |  | Done |  |

3. Matapos piliin ang petsa, i-click and **Done** button.

| Admit Individual Pending Admiss | ion 🚯      | T-Notes |
|---------------------------------|------------|---------|
| Individual Isaac Patrick        |            |         |
| * Admission Date                | 01/01/2019 |         |
| Cancel Back                     |            | Done    |

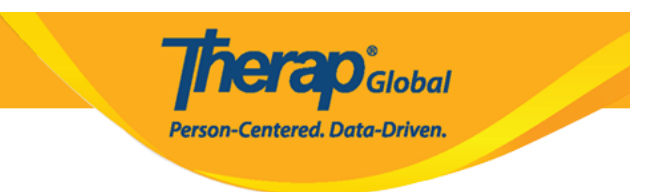

Pag naclick na, may makikitang mensahe.

The form IDF-SQANY-J994N9ZK27GAY has been successfully 'Admitted'

Back to Form | List

4. Sa pag-click ng link ng **Form** bubukas ang **Individual Demographic Form** makikitang **Admitted** na ang status na nakasulat.

|                     | The form IDF-SQANY-J994N9ZK27GAY has been successfully 'Admitted' |         |
|---------------------|-------------------------------------------------------------------|---------|
| Back to Form   List |                                                                   |         |
| Individual Demo     | graphic Form (IDF) Admitted 3                                     | T-Notes |
| Individual          | Isaac Patrick                                                     |         |

# Pag-Enrol ng mga Individuals sa Program

Mahalaga na ma-enroll ang individual na hindi bababa sa isang program upang makapag dokumento sa Therap.

1. Magpunta sa ibabang bahagi ng IDF page at i-click ang Program Enrollments link.

|                                                                            |                                                                              |                                              | Pe                             | <b>fier</b><br>rson-Center | Global<br>ed. Data-Driven.                          |      |
|----------------------------------------------------------------------------|------------------------------------------------------------------------------|----------------------------------------------|--------------------------------|----------------------------|-----------------------------------------------------|------|
| Cancel Back                                                                |                                                                              |                                              | Mark as Deceased               | Discharge                  | Mark as Pending Admission                           | Edit |
| Advance Directives<br>Case Status<br>Diagnosis List<br>Program Enrollments | Allergy Profile<br>Consent List<br>Individual Details<br>Shared Contact List | Assessm<br>Contact L<br>Insurance<br>Team Me | ent List<br>.ist<br>e<br>mbers | Atta<br>Cu<br>Per          | ached Files<br>stom Fields<br>nding Admission Notes |      |

2. Sa page ng Program Enrollment makikita ang listahan ng mga **Enrollable Program(s)** para sa Individual. I-click ang **Enroll** sa nais na program.

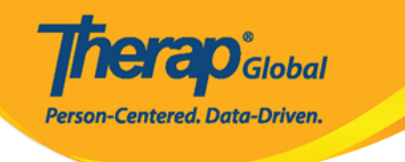

### **Program Enrollments**

| Individual Name    | Isaac Patrick |
|--------------------|---------------|
| Date of Birth      | 02/07/2010    |
| Individual Status  | Admitted      |
| Admission Date     | 01/01/2019    |
| Provider Time Zone | Asia/Manila   |

#### Enrollable Program(s)

| Program Name ↑₹                                   |           | Site Name                     |                      | Action     |  |  |
|---------------------------------------------------|-----------|-------------------------------|----------------------|------------|--|--|
| (Demo) Academic Activities                        |           | Therap Global Demonstration   | Provider             | Enroll     |  |  |
| (Demo) Education and Developm                     | nent      | (Demo) TG Center for Children | n With Special Needs | Enroll     |  |  |
| Day Shift                                         |           | DEMO SITE BD                  |                      | Enroll     |  |  |
| <ul> <li>Showing 1 to 03 of 03 entries</li> </ul> |           |                               |                      | < 1 >      |  |  |
| Enrolled Program(s)                               |           |                               |                      | -          |  |  |
| Program Name † <i>⊭</i>                           | Site Name | Enrollment Date               | Discharge Da         | ate Action |  |  |
| No Program found with given crit                  | eria      |                               |                      |            |  |  |
| Showing 0 to 0 of 0 entries                       |           |                               |                      | < >        |  |  |
| Cancel                                            |           |                               |                      | Save       |  |  |

May pop-up bow na lalabas at ang **Enrollment Date** ay bubukas. Ang kasalukuyang petsa ang makikitang unang nakalagay.

|                       |                    |            |        | Person-Centered. Data-Driven. |   |  |
|-----------------------|--------------------|------------|--------|-------------------------------|---|--|
|                       |                    |            |        |                               |   |  |
| ABC<br>ADD DEN        | Program Enrollment |            |        |                               | × |  |
| Attendance<br>ATTENDA | Enrollment Date *  | 07/10/2019 | Enroll |                               |   |  |
| Beginners             |                    | (B) M      |        | Facel                         |   |  |

Thorses

3. Piliin ang aktwal na **Enrollment Date** mula sa calendar app sa pamamagitan ng pag click sa calendar icon at pumili ng tamang petsa. Kung hindi sigurado sa date kung kailan naenroll ang isang individual, maaaring gamitin ang today's date. Maaari itong balikan at iupdate kung nais palitan.

| Program Enrollme        | nt          |          |         |        |            |          |          |          |        |
|-------------------------|-------------|----------|---------|--------|------------|----------|----------|----------|--------|
| Enrollment Date *       | ſ           | 01/01/20 | 019     |        | É          | •        | Enroll   |          |        |
| t                       |             | <        | Jan     |        | <b>~</b> 2 | 019      |          | ~ >      |        |
|                         |             | S        | м       | т      | W          | т        | F        | s        |        |
| ne Zone                 | Asia/Manila | 30       | 31      | 1      | 2          | 3        | 4        | 5        |        |
| Program(s)              |             | 6        | 7       | 8      | 9          | 10       | 11       | 12       |        |
| 3 ( )                   |             | 13       | 14      | 15     | 16         | 17       | 18       | 19       |        |
| ame † <i>≓</i>          |             | 20       | 21      | 22     | 23         | 24       | 25       | 26       | ctior  |
| ademic Activities       |             | 27       | 28      | 29     | 30         | 31       | 1        | 2        | Enroll |
| ucation and Development |             | (D       | emo) TG | Center | for Child  | dren Wit | h Specia | al Needs | Enroll |

# 4. I-click ang **Enroll** button.

Program Enrollment Enrollment Date \* 01/01/2019

Global

Person-Centered. Data-Driven.

Ang napiling program ay makikita sa **Enrolled Program(s)** na bahagi sa ilalim ng page.

| Enrolled Program(s)          |              |                 |                | _                |
|------------------------------|--------------|-----------------|----------------|------------------|
| Program Name ↑ <del></del> ₹ | Site Name    | Enroliment Date | Discharge Date | Action           |
| Day Shift                    | DEMO Site BD | 01/01/2019      |                | Discharge / Edit |
| Showing 1 to 1 of 1 entries  | S            |                 |                | < 1 >            |

**Paalala:** Maaaring ienroll ang individual sa maraming programs. Kapag i-eenroll ang individual sa karagdagang programs ulitin lamang ang mga hakbang na ginawa mula 2 hanggang 4 sa bawat program na nais.

5. I-click ang **Save** button sa ibabang bahagi ng page upang i-save ang mga program enrollment related information.

|                              |              |                 | Person-Centered. Da | Global<br>ta-Driven. |
|------------------------------|--------------|-----------------|---------------------|----------------------|
| Enrolled Program(s)          |              |                 |                     | -                    |
| Program Name ↑ <del></del> ₹ | Site Name    | Enrollment Date | Discharge Date      | Action               |
| Day Shift                    | DEMO Site BD | 01/01/2019      |                     | Discharge / Edit     |
| Showing 1 to 1 of 1 entrie   | 25           |                 |                     | < 1 >                |
| Cancel                       |              |                 |                     | Save                 |

Ang Individual Demographic Form (IDF) ng individual ay bubukas. Maaaring iupdate ang mga impormasyon depende sa pangangailangan ng inyong ahensya.

**Therap**Global Person-Centered. Data-Driven.

| Individual Demo             | graphic Form (IDF) Admitted 9          |                                                        |                                     | T-Notes |  |
|-----------------------------|----------------------------------------|--------------------------------------------------------|-------------------------------------|---------|--|
| Individual                  | Isaac Patrick                          |                                                        |                                     |         |  |
| Photo 1                     |                                        | Photo 1 Date                                           | 07/01/2020                          |         |  |
| Title                       | Mr                                     | Gender                                                 | Male                                |         |  |
| First Name                  | Isaac                                  | Last Name                                              | Patrick                             |         |  |
| Middle Name                 |                                        | Suffix                                                 |                                     |         |  |
| Birth Date                  | 02/07/2010                             | Goes By                                                |                                     |         |  |
| SSN                         |                                        | Medicaid Number                                        |                                     |         |  |
| E-mail                      |                                        | Phone Number                                           |                                     |         |  |
| Race                        |                                        | Ethnicity / Hispanic<br>Origin                         |                                     |         |  |
| Class Membership            |                                        |                                                        |                                     |         |  |
| Residential Address         |                                        |                                                        |                                     |         |  |
| Attention or in care of     | Simon Solomon                          |                                                        |                                     |         |  |
| Address                     | Plot XYZ, Muwafu Curve, Kampla, Uganda |                                                        |                                     |         |  |
| Location                    |                                        |                                                        |                                     |         |  |
| Primary Phone               |                                        | Secondary Phone                                        |                                     |         |  |
| Additional Phone            |                                        |                                                        |                                     |         |  |
| Residential County<br>State |                                        | Residential County                                     |                                     |         |  |
| Service County State        |                                        | Service County                                         |                                     |         |  |
| Mailing Address             |                                        |                                                        |                                     |         |  |
| Attention or in care of     | Simon Solomon                          |                                                        |                                     |         |  |
| Address                     | Plot XYZ, Muwafu Curve, Kampla, Uganda |                                                        |                                     |         |  |
| Primary Phone               |                                        | Secondary Phone                                        |                                     |         |  |
| Additional Phone            |                                        |                                                        |                                     |         |  |
| PDF & Printable             |                                        |                                                        |                                     |         |  |
|                             |                                        |                                                        |                                     |         |  |
| Cancel Back                 |                                        | SComm Mark as Deceased                                 | Discharge Mark as Pending Admission | Edit    |  |
| Advance Directives          | Album                                  | Allergy Profile                                        | Assessment List                     |         |  |
| Attached Files              | Case Status                            | Consent List                                           | Contact List                        |         |  |
| Custom Fields               | Diagnosis List                         | Diagnosis List Individual Details Individual Home Page |                                     |         |  |
| Team Members                | Fending Admission Notes                | Frogram Enfolments                                     | onareu Contact List                 |         |  |
|                             |                                        |                                                        |                                     |         |  |

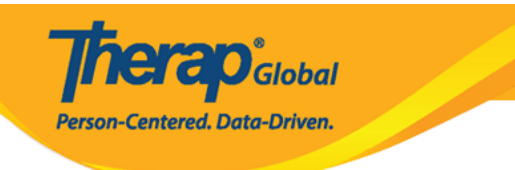